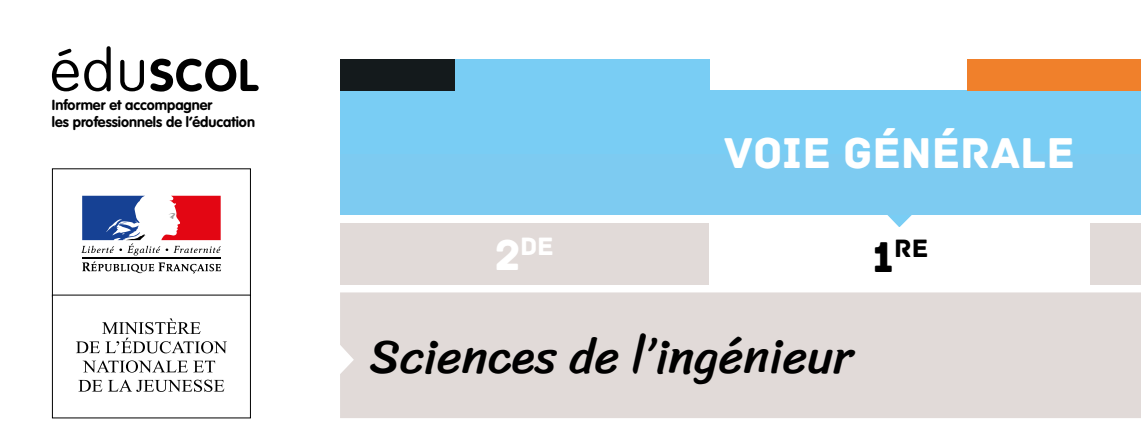

# FICHE ACTIVITÉ ÉLÈVE 3 DÉPLACER LE CHARIOT

ENSEIGNEMENT

SPÉCIALITÉ

### H1-H2

Découverte du challenge - Analyse fonctionnelle - Cahier des charges

Ce travail est réalisé en commun par les élèves du groupe.

## Découverte du mini-projet

Vous prenez connaissance des documents et observez les maquettes fournies.

## Travail d'analyse fonctionnelle

À partir des documents fournis, en particulier le cahier des charges, vous complèterez le diagramme des cas d'utilisation et le diagramme des exigences SysML du projet *Imprimante\_ Braille.mdzip*.

Vous pourrez utiliser pour cela le logiciel MagicDraw.

Le document réalisé sera rendu sous la forme d'un fichier.

### Répartition des tâches

A l'issue de ces 2 heures, vous indiquerez à votre professeur qui a été choisi pour chacun des travaux :

- ÉLÈVE 1 Avancer la feuille;
- ÉLÈVE 2 Pointage des bosses;
- ÉLÈVE 3 Déplacer le chariot.

### H3-H4

Activités expérimentales - Calculs

Retrouvez éduscol sur :

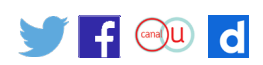

Cette activité va permettre de valider le choix d'un servomoteur pour déplacer le chariot. Pour cela, nous allons vérifier la capacité du servomoteur à produire un couple suffisant.

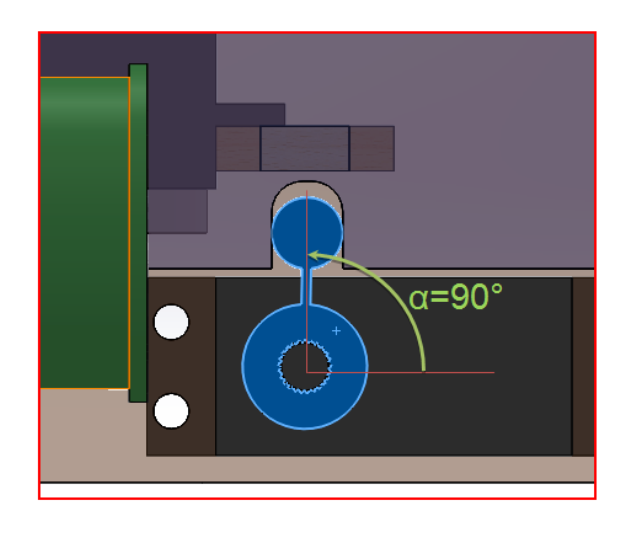

## Mesures – Calculs

#### Matériel

Un dynamomètre. Le système sans le doigt2 pour déplacer le chariot.

## Travail

- 1. Mesurer à l'aide d'un dynamomètre l'effort nécessaire pour déplacer le chariot. On fera 10 mesures afin d'obtenir un effort moyen.
- 2. Le système doit permettre le déplacement vers la droite ou vers la gauche du chariot (2,5 mm). On supposera que la position centrale correspond à  $\alpha$ = $\alpha$ 90, on supposera que cet angle  $\alpha$ 90=90°.
- Les dimensions nécessaires au calcul seront prises sur les dessins du modeleur volumique Solidworks.
   Déterminer par calcul les angles α correspondants aux positions droite et gauche par rapport à α90.
- 4. En négligeant les efforts de frottement entre le chariot et le doigt, déterminer dans les 3 positions le couple que devra fournir le servomoteur.
- 5. En vous référant au document constructeur, validez ou non le choix de ce servomoteur.

### Document à fournir

Le compte-rendu du travail.

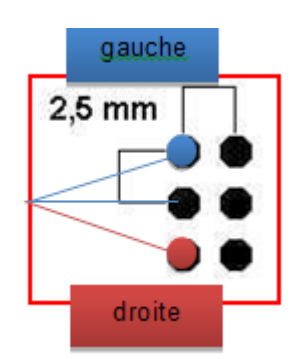

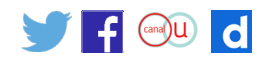

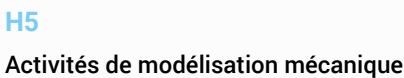

Vous disposez du mécanisme et du dessin d'ensemble Solidworks.

L'activité va consister à l'élaboration du schéma cinématique de la partie Déplacer le chariot.

1. Compléter le graphe des liaisons ci-dessous en indiquant les liaisons entre les blocs et les liaisons réalisées.

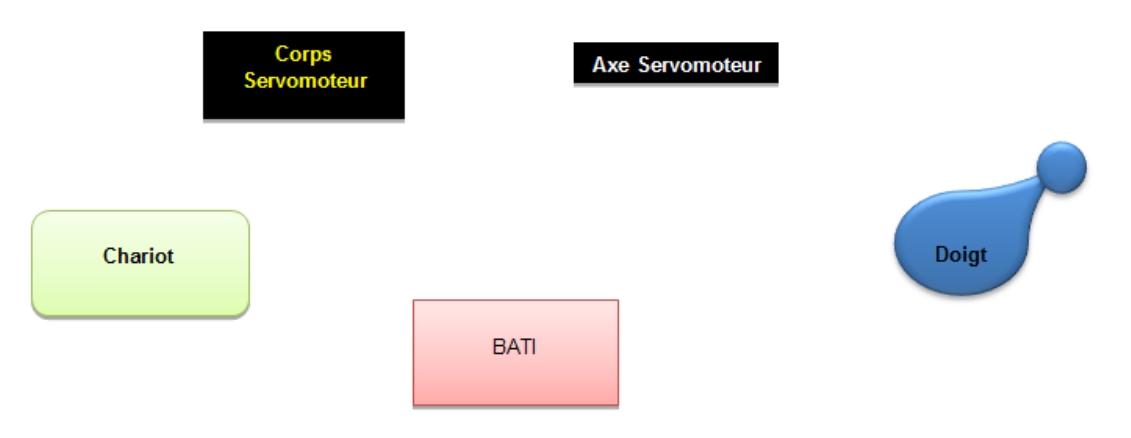

- Rechercher les classes d'équivalence.
  Rappel : on appelle classe d'équivalence cinématique, un ensemble de pièces mécaniques reliées entre elles par des liaisons encastrement.
- 3. Construire le schéma cinématique de cet ensemble.

#### H6-H7

Activités expérimentales et d'analyse

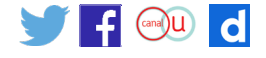

## Mise au point des fonctions centre () droite () et gauche ()

Le déplacement du chariot fait appel à 3 fonctions selon que l'on void droite () veut pointer au centre, à droite ou à gauche.

Travail

Optimiser les valeurs passées au servoDG pour respecter le cahier des charges.

### Partie 1 : fonction milieu ()

- Vérifier que le paramètre (90) permet de positionner le chariot en position milieu « servoDG. write (90); ».
- Sinon modifiez cette valeur. Pour rappel cet angle est noté α90 dans la partie H3-H4 que vous avez faite précédemment.
- Connaissant α90 vous pouvez maintenant calculer les deux angles correspondant aux deux positions droite et gauche.
- Modifier les paramètres du programme Arduino en conséquence.

### Partie 2 : fonction droite ()

Nous allons mesurer les écarts entre le déplacement réel et celui du cahier des charges (2,5 mm).

### Documents à fournir

Tableau d'analyse. Résultats. Le protocole pour vérifier le pointage.

#### H8

Activités expérimentales - Calculs

### Validation des programmes

Vous allez tester les fonctions écrites précédemment et vérifier que les déplacements prévus correspondent à ceux définis dans le cahier des charges.

Matériel : imprimante; un ordinateur équipé du logiciel Arduino; le programme Arduino : **drga.** *ino.* 

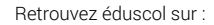

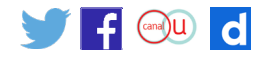

servoDG.write(60);

servoDG.write(100);

servoDG.write(80);

delay(300);

delay(250);

delay(250);

void gauche()

void milieu()

{

}

{

}

### Travail

- 1. Entrer les paramètres d'angle trouvés lors de la séance H3-H4 dans le programme Arduino : **drga.ino**
- 2. Mesurer les positions du chariot obtenues par les 3 fonctions écrites précédemment.
- 3. Comparer aux valeurs données dans le cahier des charges.
- 4. Validez vos fonctions ou modifiez celles-ci pour un fonctionnement correct.

## Document à fournir

Le compte-rendu du travail.

#### H9-H11

Chef de projet.

L'élève qui est chef de projet :

- s'occupe de la gestion des tâches réalisées par les 2 autres membres du groupe. Il tient à jour le fichier indiquant la progression du travail. Pour cela, il utilisera l'application .
   Voir pour cela dans les fiches guides : Utilisation de Trello.pdf;
- il réalise le diagramme de Gantt pour ordonnancer ou gérer le projet. Soit avec Trello et son extension TeamGantt, soit un logiciel spécialisé comme GanttProject;
- sert de soutien auprès des 2 autres membres du groupe. Il leur apporte ses connaissances, aide lorsqu'un élève est en difficulté ou lorsque le planning ne peut pas être respecté;
- est chargé de poser les questions au professeur concernant le projet de la part de tous les membres du groupe. C'est-à-dire que lorsqu'un élève rencontre un problème, il voit premièrement avec son chef de projet et si celui-ci peut lui apporter une solution. Dans le cas contraire, c'est au chef de projet de voir avec son professeur.

#### H12

Synthèse des programmes - Essais - Réglages

## Synthèse des programmes

À partir des différentes expérimentations que vous avez faites, modifier le programme Arduino de commande en incluant tous les paramètres trouvés.

Compilez-le et téléchargez-le.

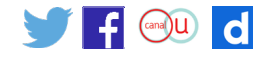

### Essais

Faire des tests de fonctionnement sur la machine donnée.

Vérifier que le temps d'impression correspond à celui attendu.

## **Rédaction**

Comment serait-il possible d'améliorer la performance de rapidité d'impression de cette machine?

Conclure.

Synthèse personnelle.

#### H12

Montage final et assemblage des programmes - Essais de réglage

## Assemblage des programmes

À partir du programme de gestion du fonctionnement donné, construire le programme final en intégrant toutes les fonctions réalisées par les différents membres du groupe.

### Essais

Faire des tests de fonctionnement sur la machine donnée.

Conclure.

#### H12

Rédaction du compte rendu

Vous réaliserez un diaporama de présentation du travail que vous avez réalisé :

- démarche;
- difficultés;
- réalisations;
- synthèse personnelle.

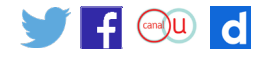